# 如何從ISE匯出配置和運算元據備份

# 目錄

<u>簡介</u> <u>必要條件</u> <u>需求</u> <u>採用元件</u> <u>背景資訊</u> <u>組態</u> <u>從GUI執行按需ISE配置資料備份</u> <u>從CLI執行按需ISE運算元據備份</u> <u>從CLI執行按需ISE運算元據備份</u> <u>驗證</u> 疑難排解

# 簡介

本文檔介紹如何對身份服務引擎(ISE)進行按需配置資料和運算元據備份。

# 必要條件

## 需求

思科建議您瞭解以下主題:

- •身份服務引擎(ISE)的基本知識。
- 如何配置儲存庫。

## 採用元件

本文中的資訊係根據以下軟體和硬體版本:

• 思科身分識別服務引擎2.7

本文中的資訊是根據特定實驗室環境內的裝置所建立。文中使用到的所有裝置皆從已清除(預設))的組態來啟動。如果您的網路正在作用,請確保您已瞭解任何指令可能造成的影響。

# 背景資訊

確保環境中可用ISE的另一個關鍵策略是制定可靠的備份策略。ISE備份有兩種型別:配置備份和操 作備份**。**  Cisco ISE允許您從主PAN和監控節點備份資料。可以從CLI或使用者介面進行備份。

配置資料 — 包含特定於應用和Cisco ADE作業系統配置資料。可使用GUI或CLI通過主PAN進行備 份。

運行資料 — 包含監控和故障排除資料。可以通過主PAN GUI或使用監控節點的CLI進行備份。

備份儲存在儲存庫中,可以從同一儲存庫中恢復。您可以安排備份自動運行,也可以根據需要手動 運行。您可以從GUI或CLI檢視備份的狀態,但只能從CLI檢視還原的狀態。

**注意**:Cisco ISE不支援用於備份ISE資料的VMware快照。使用VMware快照或任何第三方備 份來備份ISE資料會導致停止思科ISE服務。

# 組態

### 從GUI執行按需ISE配置資料備份

步驟1.配置儲存庫,請參閱<u>如何在ISE上配置儲存庫</u>

**步驟2**.登入到ISE,導航到Administration > System > Backup & Restore,選擇Configuration Data Backup,按一下Backup Now,如下圖所示:

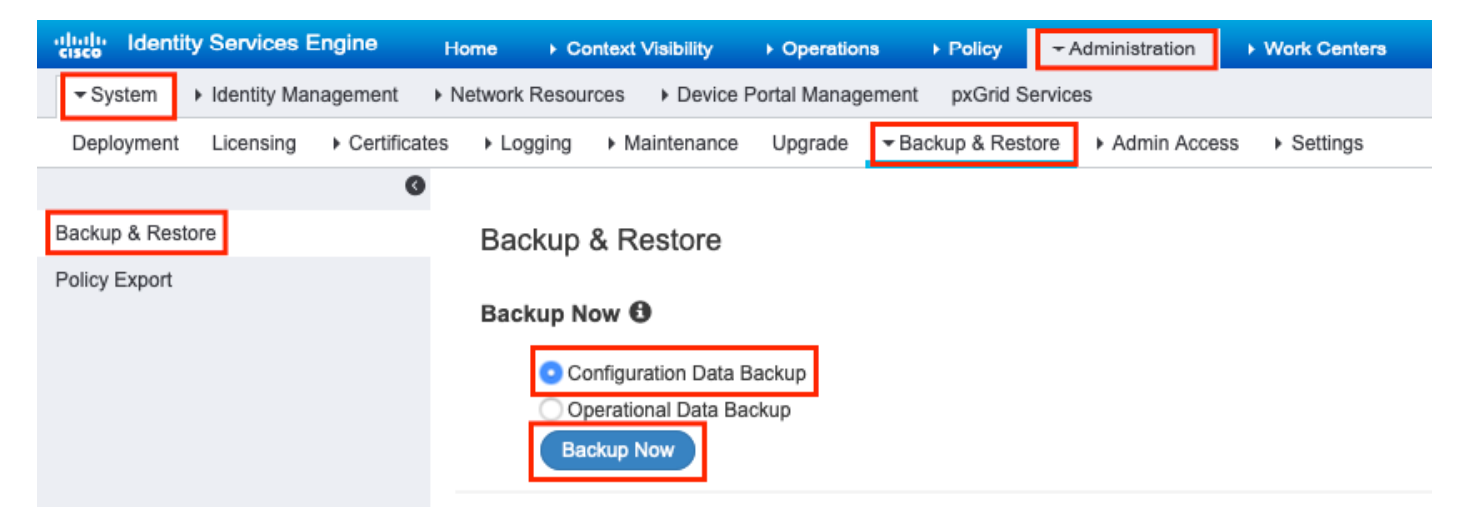

步驟3.提供備份名稱、儲存庫名稱和加密金鑰,然後按一下備份。

提示:確保您記住加密金鑰。

# **Backup Configuration Data**

| *Backup Name             | Config-Backup |   |
|--------------------------|---------------|---|
| *Repository Name         | FTP-Repo      | • |
| *Encryption Key          | *****         |   |
| *Re-Enter Encryption Key | *****         |   |

Internal CA Certificate Store in not in this backup. It is recommend to export it using "application configure ise" CLI command

| Cancel | Backup |
|--------|--------|
|        |        |

附註:ISE配置備份包含系統和受信任證書,並且不包含內部證書頒發機構(CA)證書。

從ISE CLI手動備**份內部證書頒發機構(CA**)儲存。通過SSH登**錄到ISE主管理節點(PAN)**節點,並運 行命令**application configure ise >** select option **7**以匯出內部CA儲存。

ise/admin# application configure ise

Selection configuration option [1]Reset M&T Session Database [2]Rebuild M&T Unusable Indexes [3]Purge M&T Operational Data [4]Reset M&T Database [5]Refresh Database Statistics [6]Display Profiler Statistics [7] Export Internal CA Store [8] Import Internal CA Store [9]Create Missing Config Indexes [10]Create Missing M&T Indexes [11]Enable/Disable ACS Migration [12]Generate Daily KPM Stats [13]Generate KPM Stats for last 8 Weeks [14]Enable/Disable Counter Attribute Collection [15]View Admin Users [16]Get all Endpoints [17]Enable/Disable Wifi Setup [18]Reset Config Wifi Setup [19]Establish Trust with controller [20]Reset Context Visibility [21]Synchronize Context Visibility With Database [22]Generate Heap Dump

[24]Force Backup Cancellation [25]CleanUp ESR 5921 IOS Crash Info Files [0]Exit Export Repository Name: FTP-Repo Enter encryption-key for export: Old Memory Size : 7906192 The following 5 CA key pairs were exported to repository 'FTP-Repo' at 'ise\_ca\_key\_pairs\_of\_ise': Subject: CN=Certificate Services Root CA - ise Issuer: CN=Certificate Services Root CA - ise Serial#:0x08f06033-2a4c4fcc-b297e75a-04f11bf9 Subject:CN=Certificate Services Node CA - ise Issuer: CN=Certificate Services Root CA - ise Serial#:0x3a0e8d8a-5a2846be-a902c280-b5d678aa Subject:CN=Certificate Services Endpoint Sub CA - ise Issuer: CN=Certificate Services Node CA - ise Serial#:0x33b14150-596c4552-ad0a9ab1-9541f0bb Subject: CN=Certificate Services Endpoint RA - ise Issuer: CN=Certificate Services Endpoint Sub CA - ise Serial#:0x37e17494-cf1d4372-bf0ba1e6-83653826

```
Subject: CN=Certificate Services OCSP Responder - ise
Issuer: CN=Certificate Services Node CA - ise
Serial#:0x68a694ed-bc48481d-bc6cc58e-60a44a61
```

ise CA keys export completed successfully

### 從CLI執行按需ISE配置資料備份

步驟1.配置儲存庫,請參閱如何在ISE上配置儲存庫

步驟2.登入PAN節點的CLI並運行以下命令:

backup <backup file name> repository <repository name> ise-config encryption-key plain <encryption key>

ise/admin# backup ConfigBackup-CLI repository FTP-Repo ise-config encryption-key plain

% Creating backup with timestamped filename: ConfigBackup-CLI-CFG10-200326-0705.tar.gpg

% backup in progress: Starting Backup...10% completed

% backup in progress: Validating ISE Node Role...15% completed

#### 7

Security Protocol list Start Inside Session facade init Old Memory Size : 7906192 Old Memory Size : 7906192 Export in progress...

[23]Generate Thread Dump

<sup>%</sup> Internal CA Store is not included in this backup. It is recommended to export it using "application configure ise" CLI command

```
% backup in progress: Backing up ISE Configuration Data...20% completed
% backup in progress: Backing up ISE Indexing Engine Data...45% completed
% backup in progress: Backing up ISE Logs...50% completed
% backup in progress: Completing ISE Backup Staging...55% completed
% backup in progress: Backing up ADEOS configuration...55% completed
% backup in progress: Moving Backup file to the repository...75% completed
% backup in progress: Completing Backup...100% completed
ise/admin#
```

### 從GUI執行按需ISE運算元據備份

步驟1.配置儲存庫,請參閱如何在ISE上配置儲存庫

步驟2.啟動ISE操作備份。

登入到ISE GUI,導航到**管理>系統>備份和還原,選擇運算元據備份,**按一下**立即備份**,如下圖所示:

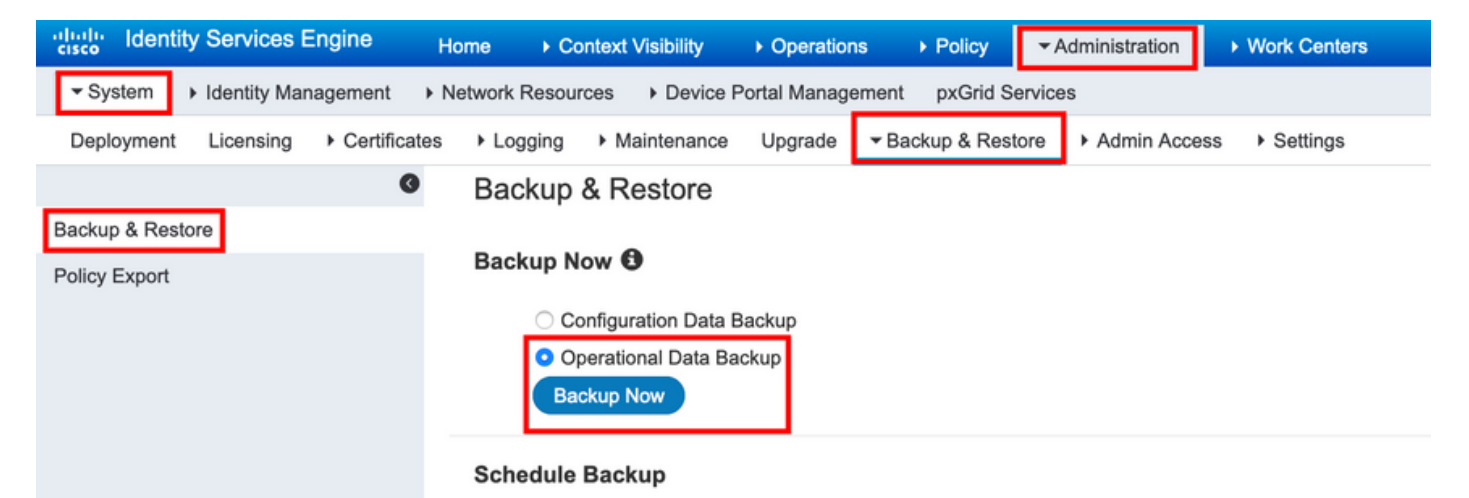

步驟3.提供Backup Name、Repository Name和Encryption Key,然後按一下Backup。

提示:確保您記住加密金鑰。

### 從CLI執行按需ISE運算元據備份

#### 步驟1.配置儲存庫請參閱<u>如何在ISE上配置儲存庫</u>

步驟2.登入到主MNT節點的CLI並運行命令:

# backup <backup file name> repository <repository name> ise-operational encryption-key plain <encryption key>

ise/admin# backup Ops-Backup-CLI repository FTP-Repo ise-operational encryption-key plain <backup password> % Creating backup with timestamped filename: Ops-Backup-CLI-OPS10-200326-0719.tar.gpg % backup in progress: Starting Backup...10% completed % backup in progress: starting dbbackup using expdp.....20% completed % backup in progress: starting cars logic.....50% completed % backup in progress: Moving Backup file to the repository...75% completed % backup in progress: Completing Backup...100% completed ise/admin#

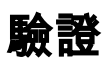

### 導覽至Administration > System > Backup & Restore,以檢視Configuration Data Backup進度,如 下圖所示:

| elude Identity Services Engine      | Home  ► Context Visibility  ► Operations  ► Policy  ► Administration  ► Work Centers   |  |  |  |
|-------------------------------------|----------------------------------------------------------------------------------------|--|--|--|
| System       Identity Management    | Network Resources                                                                      |  |  |  |
| Deployment Licensing + Certificates | Logging      Maintenance Upgrade      Backup & Restore      Admin Access      Settings |  |  |  |
| 0                                   |                                                                                        |  |  |  |
| Backup & Restore                    | Configuration Data Bookun                                                              |  |  |  |
| Policy Export                       |                                                                                        |  |  |  |
|                                     | Stop                                                                                   |  |  |  |
|                                     | Click on 'Stop' to cancel Configuration Data Backup                                    |  |  |  |
|                                     |                                                                                        |  |  |  |
|                                     | Backup & Restore                                                                       |  |  |  |
|                                     | Backup Now                                                                             |  |  |  |
|                                     | Configuration Data Backup Operational Data Backup Backup Now                           |  |  |  |
|                                     | Schedule Backup                                                                        |  |  |  |
|                                     | Frequency Start End Date Execute At                                                    |  |  |  |
|                                     | Configuration Data Backup Schedule                                                     |  |  |  |
|                                     | Operational Data Backup Schedule                                                       |  |  |  |
|                                     | abaranaura aranaba <u>Anisana</u>                                                      |  |  |  |
|                                     | Last Backup Details                                                                    |  |  |  |
| Configurational Backup Details      |                                                                                        |  |  |  |
|                                     | Backup Name Config-Backup                                                              |  |  |  |
|                                     | Repository Name : FTP-Repo                                                             |  |  |  |
|                                     | Start Date & Time : Sat Mar 07 10:43:07 IST 2020                                       |  |  |  |
|                                     | Status : Backup is in progress                                                         |  |  |  |
|                                     | Scheduled : no<br>Triggered Form : Admin web LIT                                       |  |  |  |
|                                     | Execute On : ise-1.ise.local                                                           |  |  |  |
|                                     |                                                                                        |  |  |  |

導覽至Administration > System > Backup & Restore以檢視Operational Data Backup進度,如下圖 所示:

| dentity Services Engine            | Home   Context Visibility   Operations   Policy   Administration   Work Centers                                                                                                    |  |
|------------------------------------|----------------------------------------------------------------------------------------------------|--|
| System      Identity Management    | Network Resources  Device Portal Management pxGrid Services                                                                                                    |  |
| Deployment Licensing + Certificate | Logging      Maintenance Upgrade      Backup & Restore      Admin Access      Settings                                                                                                    |  |
| 0                                  | Counting Data Rackur                                                                                                    |  |
| Backup & Restore                   | Operational Data Backup                                                                                                    |  |
| Policy Export                      | 20% Stop                                                                                                    |  |
|                                    | Click on 'Stor' to cancel Operational Data Rackup                                                                                                    |  |
|                                    |                                                                                                    |  |
|                                    | Dealure & Dealers                                                                                                    |  |
|                                    | backup & Restore                                                                                                    |  |
|                                    | Backup Now 💿                                                                                                    |  |
|                                    | Configuration Data Backup                                                                                                    |  |
|                                    | Operational Data Backup                                                                                                    |  |
|                                    |                                                                                                    |  |
|                                    | Schedule Backup                                                                                                    |  |
|                                    | Eranuancy Start End Data Execute &t Schedule Status                                                                                                    |  |
|                                    | Particuration Data Backup Schedula                                                                                                    |  |
|                                    | overingenetion over a second process of the second process of the |  |
|                                    | Operational Data Backup Schedule                                                                                                    |  |
|                                    |                                                                                                    |  |
|                                    | Last Backup Details 🕄                                                                                                    |  |
|                                    | Configurational Backup Details Operational Backup Details                                                                                                    |  |
|                                    | Backup Name ConfigBackup-CLI Backup Name : ops-backup                                                                                                    |  |
|                                    | Repository Name : FTP-Repo                                                                                                    |  |
|                                    | Start Date & Time : Sat Mar 7 11:28:15 IST 2020 Start Date & Time : Fri Mar 13 13:55:02 IST 2020                                                                                                    |  |
|                                    | backup ConfigBackup-CLT-<br>Status : Backup is in progress<br>Status : CFG10-200307-1128.tar.upg to repository FTP-Repo:                                                                                                    |  |
|                                    | SUCCESS SCIENCES SCIENCES                                                                                                    |  |
|                                    | Scheduler : no ingree rom . Autim view Gr<br>Trionerd Form . C11 Execution : las-1 instances                                                                                                    |  |
|                                    | Execute On :                                                                                                    |  |
|                                    | Restore                                                                                                    |  |

### 您還可以從PAN節點的CLI檢查配置備份的進度。

ise/admin# show backup status %% Configuration backup status \$e\$e \_\_\_\_\_ backup name: ConfigBackup-CLI % % repository: FTP-Repo start date: Thu Mar 26 07:05:11 IST 2020 % scheduled: no % % triggered from: CLI % host: status: Backup is in progress ° % progress %: 50 % progress message: Backing up ISE Logs %% Operation backup status 88 -----% No data found. Try 'show backup history' or ISE operation audit report ise/admin#

備份完成後,您可以看到**備份狀態**為成功。

| • System       • Network Resources       • Device Portal Management       pxdrid Services       Click         Deployment       Licensing       • Certificates       • Logging       • Maintenance       Upgrade       • Admin Access       • Settings         Backup & Restore       • Backup & Restore       • Admin Access       • Settings       • Click         Policy Export       • Operation       • Operation       • Operation       • Operation       • Operation                                                                                                    | k here to c  |
|----------------------------------------------------------------------------------------------------|--------------|
| Deployment Licensing  Certificates Certificates Certifica       | k liele to t |
| Backup & Restore Backup & Restore                                                                                                    |              |
| Backup & Restore Backup & Restore                                                                                                    |              |
| Policy Export                                                                                                    |              |
|                                                                                                    |              |
| Backup Now 😉                                                                                                    |              |
| <ul> <li>Configuration Data Backup</li> </ul>                                                                                                    |              |
| Operational Data Backup                                                                                                    |              |
| Backup Now                                                                                                    |              |
| Schadula Backun                                                                                                    |              |
|                                                                                                    |              |
| Frequency Start End Date Execute At Schedule Status                                                                                                    |              |
| Configuration Data Backup Schedule                                                                                                    |              |
| Operational Data Backup Schedule                                                                                                    |              |
|                                                                                                    |              |
| Last Backup Details 🚯                                                                                                    |              |
| Configurational Backup Details Operational Backup Details                                                                                                    |              |
| Backup Name : Ops-Backup-CLI Backup Name : Ops-Backup-CLI                                                                                                    | ٦            |
| Becolitory Name : FTP-Repo<br>Repository Name : FTP-Repo                                                                                                    |              |
| Start Date & Time : Thu Mar 26 07:05:11 IST 2020 Start Date & Time : Thu Mar 26 07:22:58 IST 2020                                                                                                    | 1            |
| backup ConfigBackup-CLI-<br>backup ConfigBackup-CLI-<br>control source source source to provide the source source | 1            |
| Status : Chead-2003.co/2003.car.gpg to repository F1P-repo:<br>success Scheduled : no                                                                                                    | 1            |
| Scheduled : no Triggered Form : CLI                                                                                                    | 1            |
| Triggered Form: CLI Execute On :                                                                                                    | 1            |
| Execute On : Restore                                                                                                    |              |

# 疑難排解

### 確保ISE管理節點上正在運行ISE索引引擎服務。

ise-1/admin# show application status ise

| ISE PROCESS NAME      | STATE   | PROCESS ID   |  |  |  |
|-----------------------|---------|--------------|--|--|--|
|                       |         |              |  |  |  |
| Database Listener     | running | 15706        |  |  |  |
| Database Server       | running | 89 PROCESSES |  |  |  |
| Application Server    | running | 25683        |  |  |  |
| Profiler Database     | running | 23511        |  |  |  |
| ISE Indexing Engine   | running | 28268        |  |  |  |
| AD Connector          | running | 32319        |  |  |  |
| M&T Session Database  | running | 23320        |  |  |  |
| M&T Log Processor     | running | 16272        |  |  |  |
| 要在ISE上調試備份還原,請使用以下調試: |         |              |  |  |  |

ise-1/admin# debug backup-restore backup ? <0-7> Set level, from 0 (severe only) to 7 (all) <cr> Carriage return. ise-1/pan# debug backup-restore backup 7 ise-1/pan# ise-1/pan# 6 [25683]:[info] backup-restore:backup: br\_history.c[549] [system]: ISE backup/restore initiated by web UI as ise.br.status is 'in-progress' in /tmp/ise-cfg-br-flags 7 [25683]:[debug] backup-restore:backup: br\_backup.c[600] [system]: initiating backup Config-Backup to repos FTP-Repo 7 [25683]:[debug] backup-restore:backup: br\_backup.c[644] [system]: no staging url defined, using local space 7 [25683]:[debug] backup-restore:backup: br\_backup.c[60] [system]: flushing the staging area 7 [25683]:[debug] backup-restore:backup: br\_backup.c[673] [system]: creating /opt/backup/backup-Config-Backup-1587431770 7 [25683]:[debug] backup-restore:backup: br\_backup.c[677] [system]: creating /opt/backup/backup-Config-Backup-1587431770/backup/cars 7 [25683]:[debug] backup-restore:backup: br\_backup.c[740] [system]: creating /opt/backup/backup-Config-Backup-1587431770/backup/ise

7 [25683]:[debug] backup-restore:backup: br\_backup.c[781] [system]: calling script /opt/CSCOcpm/bin/isecfgbackup.sh 6 [25683]:[info] backup-restore:backup: br\_backup.c[818] [system]: adding ADEOS files to backup 6 [25683]:[info] backup-restore:backup: br\_backup.c[831] [system]: Backup password provided by user 6 [25683]:[info] backup-restore:backup: br\_backup.c[190] [system]: No post-backup entry in the manifest file for ise 7 [25683]:[debug] backup-restore:backup: br\_backup.c[60] [system]: flushing the staging area 6 [25683]:[info] backup-restore:backup: br\_backup.c[912] [system]: backup Config-Backup-CFG10-200421-0646.tar.gpg to repository FTP-Repo: success

6 [25683]:[info] backup-restore:backup: br\_history.c[487] [system]: updating /tmp/ise-cfg-brflags with status: complete and message: backup Config-Backup-CFG10-200421-0646.tar.gpg to repository FTP-Repo: success

#### 使用no debug backup-restore backup 7禁用節點上的調試。

ise-1/admin# no debug backup-restore backup 7